| سابن    | راهنمای کاربری دانشجویان سرآمد           | تاریخ آخرین ویرایش: ۱٤۰۳/۰٦/۰٦ |
|---------|------------------------------------------|--------------------------------|
| الموكول | سامانه جامع سازمان امور دانشجویان (سجاد) | نسخه سند: ۱                    |

**تذکر ۱**: در هر مرحله از فرایند انتخاب دانشجویان سرآمد دانشگاه ها ، بر روی گزینه ثب<u>ب</u> در پایین فرم کلیک کنید تا اطلاعات درج شده ذخیره شود . شما تا قبل از اتمام مهلت ثبت درخواست دانشجوی سرآمد می توانید درخواست ثبت شده خود را ویرایش نمایید.

از طریق پورتال سازمان امور دانشجویان ، "شرکت در فرایند شناسایی و حمایت از دانشجویان سرآمد دانشگاه" را انتخاب کرده و بر روی آن کلیک نمایید. (تصویر ۱)

| چهارشنبه، ۱۴۰۷م تیر ۴۰                                 |                                                                                                    |                                                                                                    | ويرايش پروفايل خروج                                                                                                    | تغيير رمز عبور                                                                                                    |
|--------------------------------------------------------|----------------------------------------------------------------------------------------------------|----------------------------------------------------------------------------------------------------|----------------------------------------------------------------------------------------------------|----------------------------------------------------------------------------------------------------|
| دردواست دریافت کد تایید مدرک <b>فیت نام آژمون زبان</b> | جمواره دامقجوی موده آژمون زبان همسایی و حمیت از دامقجویان سرامد دانشگه                                             | ده فدعات گزارش پردافت سوالات عنداول                                                                                                    | کارتایل میز ددمت ارتباط با پشتیبانی ساماد                                                                                                    | بالتارين<br>من من وزارت علوم تحقيقات وفناوری<br>مورجی سازمان امور دانشجویان                                                                                           |
|                                                        |                                                                                                    | с.<br>А.                                                                                                    | Q English                                                                                                    |                                                                                                    |
| ¢                                                      | آزمون زبان مرداد ماه                                                                                               | اطلاعیه برگزاری                                                                                                    |                                                                                                    | •                                                                                                    |
|                                                        |                                                                                                    |                                                                                                    |                                                                                                    |                                                                                                    |
| <b>ب</b><br>اخبار                                      | elee                                                                                                    | <b>ک</b><br>ثبت نام و                                                                                                    | <b>ن</b><br>ب سامانه                                                                                                    | معرفر                                                                                                    |
| الطلبية [تون مرداد<br>14030322<br>اطلبية (تكال         | ندمات، باید ابتدا یکبار ثبت<br>در صورتی که کاربر متقاضی<br>اضی استفاده کنید.<br>ر <b>بر دانشگاه ا</b> ستفاده کنید. | کاربر گرامی، جهت استفاده از خ<br>نام و سیس به سامانه وارد شوید<br>هستید از کزینه <b>"ورود کاربر متر</b><br>دانشگاه هستید از کزینه <b>"ورود ک</b> | ن توسعه دولت الکترونیک و به<br>دانشجویان، دانش آموختگان،<br>بزش عالی و سایر سازمانها و<br>جویان اقدام به طراحی و پیاده<br>جویان (سجاد) نموده است.<br>بیدا ثبت ان عمومی در این | در راستای دستیابی به اهداف<br>منظور ارائه خدمات بهتر به<br>دانشگاهها و موسسات آمو<br>مراجعین، سازمان امور دانش<br>سازی سامانه جامع امور دانش<br>جهت استفاده از خدمات، |

#### تصوير ١-انتخاب فرايند انتخاب دانشجويان سرآمد دانشگاه ها

### ۱- قوانین و اطلاعات آموزشی

با انتخاب فرایند ثبت نام فرایند انتخاب دانشجویان سرآمد دانشگاه ها ، سیستم صفحه قوانین و اطلاعات آموزشی فرم دانشجوی سرآمد را به شما نمایش می دهد. از طریق لینک موجود در انتهای بخش قوانین و اطلاعات آموزشی، اقدام به بارگیری و مطالعه شیوه نامه شناسایی و حمایت از دانشجویان سرآمد نمایید.

|    | (1)       |
|----|-----------|
| (. | بيبابيل ( |
| 19 | Sim       |
| 2  | 1200      |

| واست دانشیویان سرامد داشتگاه ها                                                                                                    |
|----------------------------------------------------------------------------------------------------|
| انين و اطلاعات آموزشی 🔰 اطلاعیه ها                                                                                                    |
| Bara I                                                                                                    |
|                                                                                                    |
| اساس ماده ۲۰ ایین ماه شاسایی و جمایت از داشتهجویان سرامد داشتها، شرایط عمومی به شرح زیر میباشد.<br>انتظار سامه از مشاهد است از است می از شاه باشانی مشاهد با داده دست از می است.                                                                   |
| ه در ارتباب بهمان و ازهار معایر با معراب موسیه یا سعوی اصلاقی و انسانوی به نایید مراجع دیفند ج<br>شده محکمیت قط با کام به اسام احماد و قضای در مقطع قط با کام کاشته                                                                                |
| سی محصوف حصول را سیم مصبحی و مرجع حصولی در مسع حصول و حسب<br>نگی، نمازت سال ، تحصیل مرتب یه ازاله دخاصات داشته، از اسانگیر، دانشخصان، شته تحصیلی ورود، مربطه، بالات باشد.                                                                          |
| شجهان مقطع گارشناسی ارشد و کنری باید خد نصاب معدل کل بند فوق را بیدن اختساب نمره بانارینامه اجراز نمایند                                                                                                    |
| شجویان مقطع دکتری تخصصی پژوهش محور، شرط معدل ندارند                                                                                                    |
| شتن سابقه سنواتی برای شرکت در فرآیند انتخاب به عنوان شرط ورود الزامی است. (کاردانی و کارشناسی ناپیوسته ۴ نیمسال، کارشناسی پیوسته ۸ نیمسال، کارشناسی ارشد ناپیوسته ۴                                                                                |
| سال، کارشناسی ارشد پیوسته ۱۲ نیمسال، دکتری عمومی دامپزشکی۱۲ نیمسال، دکتری تخصصی پیوسته ۱۸ نیمسال، دکتری تخصصی ناپیوسته ۸ نیمسال، دکتری تخصصی بالینی ۸ نیمسال)                                                                                      |
| ام عملی به قانون اساسی و قوانین موضوعهی کشور به تشخیص شورای انتخاب                                                                                                    |
| ي دانشجويان مقطع كارشناسي كه تغيير رشته داده و ملزم به گذراندن واحدهاى جبرانى شدهاند، با تاييد معاونت آموزشى موسسه يك نيمسال سنوات آموزشي به اين بند افزوده ميشود                                                                                  |
| وات مجاز براي دانشجويان مفطع كارشناسي كه همزمان در دو رشته اشتغال به تحصيل دارند، حداكثر دو نيمسال فابل افزايش است<br>محمد الروي                                                                                                    |
| ی داشتهای محمد کر چین تحصیل از مرحمی زایمان استفاده کردهاند، به تعاد نیمسال های مرحمی، سنوات تحصیلی افزوده در نظر گرفته می شود<br>انداز استار محمد میدارد استار بازند. استار می استار از محمد از چیک از شهر بین مرحمی سنوات تحصیلی افزوده در نظر گ |
| مورد استند به سعیطی سوری انتخاب یک نیمسان به سوات معاطع تعظیدات تدمیتی افزوده می سود<br>استان ها مدار در مقاط مدارد .                                                                                                    |
| سی سیجه سیرویی در معنی علی<br>شحصان، مقطع کارشاس که همهای در در شته اشتغال به تحصیل دارند، فقط در رشته تحصیل راصل رمجا: به شکت در فارند انتخاب م پراشند                                                                                            |
| میدن<br>مجموعان مقطح دکتری تخصصی که در نیمسال ننجم با بالاتر مشغول به تحصیل هستند، در صورتی امکان شرکت در فرآیند را دارند که علاوه بر گذراندن آزمون جامع در موعد مقرر، طرح نیشنهادی رسانه                                                          |
| د را در گروه آموزشی، قبل از شروع نیمسال پنجم به تصویب رسانده باشند                                                                                                    |
| شجو باید در سال تحصیلی منتهی به درخواست، در دو شاخص فرهنگی و اجتماعی با حداقل ۱۰ درصد بالاترین امتیاز فرهنگی و اجتماعی کسب شده در موسسه به تایید معاونت فرهنگی موسسه                                                                               |
| سور فعال، و موثر داشته باشد                                                                                                    |
| يوه نامه دانشجويان سرآمد دانشگاه ها                                                                                                    |
| قوانين و مقررات را مطالعه نمودم                                                                                                    |
| شجوی گرامی، در حال حاضر خارج از بازه ثبت نامی می مدهد توسط دانشگاه شما هستیم. اطلاع رسانی بازه زمانی ثبت نام توسط معاونت دانشجویی دانشگاه شما انجام می شود.                                                                                        |

### تصویر ۲ – دریافت شیوه نامه شناسایی و حمایت از دانشجویان سرآمد

پس از مطالعه قوانین گزینه "قوانین و مقررات را مطالعه نمودم" را انتخاب نمایید تا بخش اطلاعات آموزشی به شما نمایش داده شود.

|   |   | باب  |
|---|---|------|
| 4 |   |      |
| C | 2 | امور |

# جمه وری اسلامی ایران این وزارت علیه تعلیقات وقاوری این حرافواست دانشجویان سرآمد دانشگاه ها قوانین و اطلاعات آموزشی اطلاعیه ها

| اساس ماده ۲ ایین نامه شناسایی و خمایت از دانشجویان سرآمد دانشگاه، شرایط عمومی به شرح زیر می انشد.                                                                                 |
|----------------------------------------------------------------------------------------------------|
| دم ارتکاب اعمال و رفتار مغایر با مقررات موسسه یا شلون اخلاقی و رفتاری دانشجویی به تایید مراجع ذیصلاح                                                                              |
| اشتن محكوميت فطعي از كميته انضباطي يا مراجع فضايى در مقطع فعلي و كذشته                                                                                                    |
| یانکین نمرات سال تحصیلي منتهي به ارائه درخواست دانشجو، از میانکین دانشجویان رشته تحصیلی ورودی مربوطه، بالاتر باشد.                                                                |
| نشجويان مقطع كارشناسى ارشد و دكترى بايد خد نصاب معدل كل بند فوق را بدون احتساب نمره پاياننامه احراز نمايند                                                                        |
| نشجويان مقطع دكتري تخصصي پژوهش محور، شرط معدل ندارند                                                                                                    |
| اشتن سابقه سنواتی برای شرکت در فرآیند انتخاب به عنوان شرط ورود الزامی است. (کاردانی و کارشناسی ناییوسته ۴ نیمسال، کارشناسی بیوسته ۸ نیمسال، کارشناسی ارشد ناپیوسته ۴              |
| مسال، کارشناسی ارشد پیوسته ۱۲ نیمسال، دکتری عمومی دامپزشکی۱۲ نیمسال، دکتری تخصصی پیوسته ۱۸ نیمسال، دکتری تخصصی ناپیوسته ۸ نیمسال، دکتری تخصصی بالینی ۸ نیمسال)                    |
| تزام عملی به قانون اساسی و قوانین موضوعهی کشور به تشخیص شورای انتخاب                                                                                                    |
| اي دانشجويان مقطع كارشناسي كه تغيير رشته داده و ملزم به گذراندن واحدهاى جبرانى شدهاند، با تاييد معاونت آموزشى موسسه يك نيمسال سنوات آموزشي به اين بند افزوده مي شود               |
| ینوات مجاز برای دانشجویان مقطع کارشناسی که همزمان در دو رشته اشتغال به تحصیل دارند، حداکثر دو نیمسال قابل افزایش است                                                              |
| اي دانشجويان خانم كه در حين تحصيل از مرخصي زايمان استفاده كردهاند، به تعداد نيمسال هاي مرخصي، سنوات تحصيلي افزوده در نظر گرفته ميشود                                              |
| ر موارد استثنا به تشخيص شوراي انتخاب، يك نيمسال به سنوات مقاطع تحصيلات تكميلي افزوده ميشود                                                                                        |
| اشتن سابقه مشروطي در مقطع فعلي                                                                                                    |
| نشجويان مقطع كارشناسي كه همزمان در دو رشته اشتغال به تحصيل دارند، فقط در رشته تحصيلى اصلي مجاز به شركت در فرآيند انتخاب مىباشند                                                   |
| نشجویان مقطع دکتری تخصصی که در نیمسال پنجم یا بالاتر مشغول به تحصیل هستند، در صورتی امکان شرکت در فرآیند را دارند که علاوه بر گذراندن آزمون جامع در موعد مقرر، طرح پیشنهادی رساله |
| ود را در گروه آموزشی، قبل از شروع نیمسال پنجم به تصویب رسانده باشند                                                                                                    |
| نشجو باید در سال تحصیلی منتهی به درخواست، در دو شاخص فرهنگی و اجتماعی با حداقل ۱۰ درصد بالاترین امتیاز فرهنگی و اجتماعی کسب شده در موسسه به تایید معاونت فرهنگی موسسه             |
| ضور فعال و موثر داشته باشد                                                                                                    |
| بيوه نامه دانشجوبان سرآمد دانشگاه ها                                                                                                    |
| ] قوانين و مقررات را مطالعه نمودم                                                                                                    |
| تشجوي كرامي در حال حاضر خارج از باره 🕹 سي تعريف شده توسط دانشگاه شما هستيم. اطلاع رساني بازه زماني ثبت نام توسط معاونت دانشجويي دانشگاه شما انجام مي شود.                         |
|                                                                                                    |
|                                                                                                    |
| عارت امنیتی را وارد نم Hi MZAO C                                                                                                    |
|                                                                                                    |

#### تصویر ۳ – قوانین و مقررات

فیلدهای "نوع دانشگاه"، "نام دانشگاه"، "مقطع تحصیلی"، "رشته تحصیلی"، "تاریخ شروع به تحصیل"، طبق اطلاعات سامانه یکپارچه اطلاعات دانشجویی بازیابی و نمایش داده می شود. در صورتی که اطلاعات نمایش داده شده صحیح یا موجود نبود، به ویرایش اطلاعات خود بپردازید.

| ( | •  | سابيل      |
|---|----|------------|
| 2 | 90 | Sop<br>Sop |

نسخه سند: ۱

|                                                                                          |                                                                                                    |                                                                                                    | ) جمهــردی اسـلامــی ایــران<br>اوزارت علوم، تحقیقات وفناوری<br>پل ساز مـان امــور دانشجویــان                                                                                                    |
|------------------------------------------------------------------------------------------|----------------------------------------------------------------------------------------------------|----------------------------------------------------------------------------------------------------|----------------------------------------------------------------------------------------------------|
|                                                                                          |                                                                                                    |                                                                                                    | ثبت درخواست دانشجویان سرآمد دانشگاه ها                                                                                                    |
|                                                                                          |                                                                                                    |                                                                                                    | قوانین و اطلاعات آموزشی اطلاعیه ها                                                                                                    |
| سال)<br>شنهادي رسانه<br>موسسه                                                            | شد.<br>ل، گارشناسی پیوسته ۸ نیمسال، گارشناسی ارشد ناییوسته ۴<br>ری تخصصی ناپیوسته ۸ نیمسال، دکتری تخصصی بالینی ۸ نیم<br>ش است<br>افزوده در نظر گرفته میشود<br>وزارند انتخاب میباشند<br>را دارند که علاوه بر گذراندن آزمون جامع در موعد مقرر، طرح پی<br>ی و اجتماعی کسب شده در موسسه به تایید معاونت فرهنگی، | آمد دانشگاه، شرایط عمومی به شرح زیر میباشد.<br>آفی و فناری دانشجویی به تایید مراجع دیصلاح<br>ر مقطع فعلی و گذشته<br>۱ از میانگین دانشجویان رشته تحصیلی ورودی مربوطه، بالاتر با<br>ی کل بند فوق را بدون احتساب تمره پایانامه احراز نمایند<br>دارند<br>مرط ورود الزامی است. (گاردانی و گارشناسی ناییوسته ۴ نیمسال، دکتر<br>میزشک۲۱ نیمسال، دکتری تخصصی پیوسته ۱۸ نیمسال، دکتر<br>میزشک۲۱ نیمسال مای مرضوی سوارت آموزشی م<br>و رشته اشتفال به تعداد نیمسال های مرضوی سوارت تحصیلی<br>از مقاطع تحصیلات تکمیلی افزوده میشود<br>مقاطع تحصیلات تکمیلی افزوده میشود<br>بر مشاطع تحصیلات تکمیلی افزوده میشود<br>مشغول به تحصیل هستند، در صورتی امکان شرکت در فرآیند<br>رسانده باشند | الإس<br>بر اساس ماده ۳ آیین نامه شاسایی و حمایت از دانشجویان سر<br>عدم ارتکاب اعمال و رفتار مغایر با هزران موسسه یا شلون اخلا<br>تذاشتن محکومیت قطعی از کمیته انضاطی یا مراجع قضایی در<br>دانشجویان مقطع دکتری باشد دیوست ۲۹ انشرط معدل ن<br>دانشجویان مقطع دکتری باشد یوست ۲۹ انمسال، دکتری معومی داد<br>تداشتن سابقه سنوالی برای شرکت در قراید انتخاب به عنوان<br>تداشتن سابقه سنوالی برای شرکت در قراید انتخاب به عنوان<br>تماری دانشجویان مقطع کارشاسی و قوانین موضوعهی کشور به تشخ<br>برای دانشجویان مقطع کارشاسی که تغییر رشته داده و مزم به<br>برای دانشجویان مقطع کارشاسی که تغییر شته داده و مزم به<br>برای دانشجویان مقطع کارشاسی که تعییر شته داده و مزم به<br>برای دانشجویان مقطع کارشاسی و کارشناسی که همزمان در<br>موارد استثنا به تشخیص شواری انتخاب یان نیمسال به سو<br>دانشجویان مقطع دکتری تخصصی که در نیمسال پنجم به ایالاتر<br>دانشجویان مقطع دکتری تخصصی که در نیمسال پنجم به تصویب<br>دانشجویان مقطع دکتری تخصصی که در نیمسال پنجم به بالاتر<br>موفر دافع از موفر داشته باند. |
|                                                                                          | ام توسط معاونت دانشجویی دانشگاه شما انجام می شود.                                                                                                    | ىدە توسط دانشگاە شما ھستيم. اطلاع رسانى بازە زمانى ثبت ن                                                                                                    | عوانین و معررات را مطالعه نمودم<br>دانشجوی گرامی، در حال حاضر خارج از بازه ثبت نامی تعریف ش<br>محمد محمد                                                                                                    |
|                                                                                          |                                                                                                    |                                                                                                    | اطلاعات اموزنیی                                                                                                    |
| رشته تحصیلی<br>مهندسی صنایع- برنامه ریزی و تحلیل سیستم ها ▼                              | مفطع تحصیلی<br>کارشناسی پیوسته                                                                                                    | نام دانشگاه<br>دانشگاه تهران                                                                                                    | نوع دانشهاه<br>دولتی وزارت علوم                                                                                                    |
| وضعیت شاهد و ایثارگری<br>ب                                                               | معدل سال منتهی به درخواست                                                                                                    | معدل کل                                                                                                    | تاریخ شروع به تحصیل<br>۱۴۰۰/۰۷/۰۱                                                                                                    |
|                                                                                          |                                                                                                    | نیمسال ورودی<br>۲                                                                                                    | کد شاهد و ایتارگری<br>=                                                                                                    |
|                                                                                          |                                                                                                    |                                                                                                    | آیا سابقه محکومیت قطعی از شورای انضباطی یا مراجع<br>قانونی دارید ؟<br>▼                                                                                                    |
| پیوست تاییدیه معاونت آموزشی جهت تغییر رشته<br>بیوست تاییدیه معاونت آموزشی جهت تغییر رشته | 📄 تغییر رشته داده ام و واحد های جبرانی گذرانده ام                                                                                                    | پیوست تاییدیه شورای انتخاب به منظور افزایش نیمسال<br>میروست تاییدیه شورای انتخاب به منظور افزایش نیمسال 🔹                                                                                                    | <ul> <li>تاییدیه شورای انتخاب جهت افزایش سنوات را دارم</li> </ul>                                                                                                    |
|                                                                                          |                                                                                                    | پیوست تاییدیه معاونت آموزشی یا کارت دانشجویی هر<br>دو رشته<br>۲۰۰۰ ۲۰۰۰ ۲۰۰۰ ۲۰۰۰ ۲۰۰۰ ۲۰۰۰ ۲۰۰۰ ۲۰۰                                                                                                    | استعداد درخشان می باشم و در دو رشته اشتغال به 🗌                                                                                                    |
| ادامه تکمیل فرم                                                                          |                                                                                                    |                                                                                                    |                                                                                                    |
| میر وارد نم 🔹 🖬 🕄                                                                        | C                                                                                                    |                                                                                                    |                                                                                                    |

## تصویر ٤- قوانین و اطلاعات آموزشی

بر اساس نام دانشگاه انتخاب شده، می توانید اطلاعیههای بارگذاری شده توسط دانشگاه خود، در خصوص فرایند دانشجویان سرآمد دانشگاه را از سربرگ اطلاعیهها، مشاهده نمایید.

| تاریخ آخرین ویرایش: ۱٤۰۳/۰٦/۰٦ | راهنمای کاربری دانشجویان سرآمد           |      |
|--------------------------------|------------------------------------------|------|
| نسخه سند: ۱                    | سامانه جامع سازمان امور دانشجويان (سجاد) | موجو |

|                                             |            |             |                  |               | جمهـوری اسـلامــی ایـران<br>) وزارت علوم، تحقیقاتوفناوری<br>سازمــان امــور دانشجویــان |
|---------------------------------------------|------------|-------------|------------------|---------------|-----------------------------------------------------------------------------------------|
|                                             |            |             |                  | عيه ها        | ت درخواست دانشجویان سرآمد دانشگاه ها<br>قوانین و اطلاعات آموزشی اطلا                    |
| سال                                         |            | متن اطلاعیه |                  | عنوان اطلاعيه | اطلاعيه ها                                                                              |
| * 1Fol*                                     | تست ۴      |             | تست ۲            |               |                                                                                         |
| <ul> <li>↓</li> <li>↓</li> <li>↓</li> </ul> | تغيير زمان |             | تست سرآمد سازمان |               | ۱.                                                                                      |

تصویر ٥ – سربرگ اطلاعیه ها

با توجه به مقطع انتخابی شما، سایر اطلاعات بخش اطلاعات آموزشی را مقداردهی کرده و پس از تکمیل اطلاعات این بخش، دکمه " ادامه تکمیل فرم" یا "ثبت" را انتخاب نمایید. در صورتی که قوانین زیر رعایت نشود، امکان ثبت درخواست به شما داده نخواهد شد:

- اطلاعات اجباری به صورت کامل وارد نشده باشد.
- تاریخ ثبت اطلاعات شما در بازه ثبت نام دانشگاه انتخاب شده نباشد.
  - بر اساس مقطع انتخاب شده، در بازه سنوات مجاز ثبت نام نباشید.

| مهوری انسلامی ایسران<br>ارت علوم، تحقیقات وفناوری<br>از مــان امــور دانشجویــان                                                                                                    |                                                                                                    |                                                                                                   |                                                                                                    |                                                                                                    |                                                                     |
|----------------------------------------------------------------------------------------------------|----------------------------------------------------------------------------------------------------|---------------------------------------------------------------------------------------------------|----------------------------------------------------------------------------------------------------|----------------------------------------------------------------------------------------------------|---------------------------------------------------------------------|
| انشجویان معظع کارشناسي که همزمان<br>انشجویان مقطع دکتري تخصصي که در<br>ود را در گروه آموزشي، قبل از شروع نيم<br>انشجو بايد در سال تحصيلي منتهي به د<br>ضور فعال و موثر داشته باشد<br>به ذاوه دانش حوان سرآمر دانشگاه | رد و رشته اشتغال به تحميل دارند، فقط در رشته تحمير<br>نيمسال پنجم يا بالاتر مشغول به تحصيل هستند، در صو<br>سال پنجم به تصويب رسانده باشند<br>رخواست، در دو شاخص فرهنگي و اجتماعي با حداقل ۱۰<br>ها | ل اصلي مجاز به شرکت در فرايند<br>ي امکان شرکت در فرآيند را دارن<br>صد بالاترين امتياز فرهنگي و اج | , فرايند انتخاب ميباشند<br>را دارند که علاوه بر گذراندن آزمون جامع در م<br>ي و اجتماعي کسب شده در موسسه به تاييد | وعد مقرر، طرح پیشنهادی رساله<br>معاونت فرهنگي موسسه                                                            |                                                                     |
| قانى قارى بى قارى بى بى بى بى بى بى بى بى بى بى بى بى بى                                                                                                    |                                                                                                    |                                                                                                   | المراجع والمحالية والمحالية والمحالية والمحالية والمحالية والمحالية والمحالية والمحالية والمحالية والمحالية وال  |                                                                                                    |                                                                     |
| انشجوی گرامی، در حال حاضر خارج از با<br>اطلاعات آموزشی                                                                                                    | زه ثبت نامی تعریف شده توسط دانشگاه شما هستیم. اط                                                                                                    | ع رسانی بازه زمانی ثبت نام توس                                                                    | ام توسط معاولت دانسترویی دانستاه سما ان                                                                          | بام می شود.                                                                                                    |                                                                     |
| الشجوی گرامی، در حال حاضر خارج از با<br>اطلاعات آموزشی<br>نوع دانشگاه<br>دران سالت جاری                                                                                                    | زه ثبت نامی تعریف شده توسط دانشگاه شما هستیم. اط<br>نام دانشگاه<br>دانشگاه تو از                                                                                                    | ع رسانی بازه زمانی ثبت نام توس<br>مق                                                              | یم نوشط معاودت داشتمویی داشتان سه از<br>مقطع تحصیلی                                                              | وم می شود.<br>رشته تحصیلی                                                                                      | le com liter const                                                  |
| الشجوی گرامی، در حال حاضر خارج از با<br>اطلاعات تمورشی<br>نوع دانشگاه<br>دولتی وزارت علوم                                                                                                    | زه ثبت نامی تعریف شده توسط دانشگاه شما هستیم. اط<br>نام دانشگاه<br>دانشگاه تهران                                                                                                    | ع رسانی بازه زمانی ثبت نام توس<br>مق<br>ک                                                         | یم بوسط معاومت داستیویی داشتان سه ام<br>مقطع تحصیلی<br>کارشناسی پیوسته                                           | عام می شود.<br>رشته تحصیلی<br>♦ مهندسی صنایع- برنامه ریزی                                                      | یرنامه ریزی و تحلیل سیستم ها                                        |
| الشجوی گرامی، در حال حاضر خارج از با<br>الالاعات آموزشی<br>نوع دانشگاه<br>دولتی وزارت علوم<br>تاریخ شروع به تحصیل                                                                                                    | زه ثبت نامی تعریف شده توسط دانشگاه شما هستیم. اط<br>نام دانشگاه<br>دانشگاه تهران<br>معدل کل                                                                                                    | ع رسانی بازه زمانی ثبت نام توس<br>مق<br>م                                                         | یم روسط معنوبت داستیویی داستان سه ای<br>مقطع تحصیلی<br>کارشناسی پیوسته<br>معدل سال منتهی به درخواست              | عام می شود.<br>رشته تحصیلی<br>مهندسی صنایع- برنامه ریزی<br>وضعیت شاهد و ایتارگری                               | برنامه ریزی و تحلیل سیستم ها<br>ارگری                               |
| انشجوی گرامی، در حال حاضر خارج از با<br>اطلاعات تمورشی<br>نوع دانشگاه<br>دولتی وزارت علوم<br>تاریخ شروع به تحصیل<br>۱۳۹۹/۰۷/۰۱                                                                                       | زه ثبت نامی تعریف شده توسط دانشگاه شما هستیم. اط<br>نام دانشگاه<br>دانشگاه تهران<br>معدل کل<br>ا۹:۵                                                                                                | ع رسانی بازه زمانی ثبت نام توس<br>مق<br>مع                                                        | ام چیند معاودت دانشتیویی دانشتان سه از<br>مقطع تحصیلی<br>کارشناسی پیوسته<br>معدل سال منتهی به درخواست            | وام می شود.<br>رشته تحصیلی<br>مهندسی صنایع- برنامه ریزی<br>وضعیت شاهد و ایتارگری<br>رزمنده با سابقه ۶ ماه حضور | یرنامه ریزی و تحلیل سیستم ها<br>ارگری<br>ماه حضور داوطلبانه در جنگ  |
| انشجوی گرامی، در حال حاضر خارج از با<br>الملاعات تمورشی<br>نوع دانتشگاه<br>دولتی وزارت علوم<br>تاریخ شروع به تحصیل<br>۱۳۹۹/۰۷۰۱<br>کد شاهد و اینارگری                                                                | زه ثبت نامی تعریف شده توسط دانشگاه شما هستیم، اط<br>نام دانشگاه<br>دانشگاه تهران<br>معدل کل<br>۱۹.۵<br>نیمسال ورودی                                                                                | ع رسانی بازه زمانی ثبت نام توس<br>مق<br>مق                                                        | یم روستد معاودت داشتیویی داشتان سه بر<br>مقطع تحصیلی<br>کارشناسی پیوسته<br>معدل سال منتهی به درخواست<br>۱۹       | جام می شود.<br>رشته تحصیلی<br>مهندسی صنایع- برنامه ریزی<br>وضعیت شاهد و ایتارگری<br>رزمنده با سابقه ۶ ماه حضور | برنامه ریزی و تحلیل سیستم ها<br>نارگری<br>ماه حضور داوطلبانه در جنگ |

تصویر ۲ – پیام هشدار قرار نداشتن دانشگاه انتخابی در بازه زمانی ثبت نام دانشجویان سر آمد

| تاريخ أخرين ويرايش: ١٤٠٣/٠٦/٠٦ | راهنمای کاربری دانشجویان سرآمد           |      |
|--------------------------------|------------------------------------------|------|
| نسخه سند: ۱                    | سامانه جامع سازمان امور دانشجويان (سجاد) | موجو |

| قوانین و مقررات را مطالعه نمودم |                     |   |                           |                                             |
|---------------------------------|---------------------|---|---------------------------|---------------------------------------------|
| ىو يې و شرو و                   |                     |   |                           |                                             |
| بع دانشگاه                      | نام دانشگاه         |   | مقطع تحصيلى               | رشته تحصيلى                                 |
| دولتی وزارت علوم                | دانشگاه تهران       | • | كارشناسى پيوسته           | مهندسی صنایع- برنامه ریزی و تخلیل سیستم ها  |
| اریخ شروع به تحصیل              | معدل کل             |   | معدل سال منتهی به درخواست | وضعیت شاهد و ایثارگری                       |
| ۱۳۹۷/۰۷/۰۱                      | ١٨                  |   | 19                        | رزمنده با سابقه ۶ ماه حضور داوطلبانه در جنگ |
| د شاهد و ایثارگری               | نيمسال ورودى        |   |                           |                                             |
| ۱۵۶۸۹۷۴۸                        | leb                 | • |                           |                                             |
| ند شاهد و ایثارگری<br>۱۵۶۸۹۷۴۸  | نیمسال ورودی<br>اول | × |                           |                                             |

تصویر ۷ – پیام هشدار قرار نداشتن در سنوات مجاز ثبت نام

درصورتی که امکان ثبت اطلاعات آموزشی وجود داشته باشد، با انتخاب دکمه "ادامه تکمیل فرم"، وارد سربرگ فعالیتها خواهید شد. در غیر این صورت پس از تکمیل عبارت امنیتی و با انتخاب دکمه ثبت، فرایند دانشجویان سرآمد به صورت موقت ثبت شده و در کارتابل شما قرار خواهد گرفت.

|                                                                                          |                                                                                               |                                                                           | ی جمه وری اسلامی ایبران<br>با وزار ناطوم، تعقیقاتوفاوری<br>ایس ساز مان امور دانشجویان<br>پایس |
|------------------------------------------------------------------------------------------|-----------------------------------------------------------------------------------------------|---------------------------------------------------------------------------|-----------------------------------------------------------------------------------------------|
| پیوست تاییدیه معاونت آموزشی جهت تغییر رشته<br>بیوست تاییدیه معاونت آموزشی جهت تغییر رشته | 🗹 تغییر رشته داده ام و واحد های جبرانی گذرانده ام                                             | پیوست تاییدیه شورای انتخاب به منظور افزایش نیمسال<br>🗴 💠 🔦                | خیر <ul> <li>خیر</li> <li>تاییدیه شورای انتخاب جهت افزایش سنوات را دارم</li> </ul>            |
| پیوست کواهی مرخصی زایمان<br>بیوست کواهی مرخصی زایمان                                     | در حین تحصیل در این مقطع از مرخصی زایمان<br>استفاده کرده ام<br>تعداد نیمسال مرخصی زایمان<br>۲ | پیوست تاییدیه معاونت آموزشی یا کارت دانشجویی هر<br>دو رشته<br>به کمپ کو ک | استعداد درخشان می باشم و در دو رشته اشتغال به<br>تحصیل دارم                                   |
| ادامه تكميل فرم                                                                          | بهلت اعلام شده وجود خواهد داشت                                                                | ما در کارتابل قرار می گیرد و امکان ویرایش درخواست تا پایان ه              | 🔽 متقاضی گرامی پس از انتخاب دکمه ثبت، درخواست ش                                               |
| 48wJM4 عبارت امنیتی را وارد نم                                                           | C                                                                                             |                                                                           |                                                                                               |

تصویر ۸ – ادامه تکمیل فرم / ثبت

| سابنا ( | راهنمای کاربری دانشجویان سرآمد           | تاریخ آخرین ویرایش: ۱٤۰۳/۰٦/۰٦ |
|---------|------------------------------------------|--------------------------------|
| موجوبي  | سامانه جامع سازمان امور دانشجویان (سجاد) | نسخه سند: ۱                    |

تا زمانی که بخش "قوانین و اطلاعات آموزشی" را ثبت نکرده باشید، قادر به ثبت اطلاعات در بخش "فعالیتها" نخواهید بود.

#### ۲- فعالیت ها

در ابتدای این بخش زمانهای شروع و پایان مهلت ثبت درخواست که توسط کاربر دبیرخانه شورای انتخاب دانشگاه تعریف شده را مشاهده میکنید.

فعالیتهای خود را مطابق با جزئیات اعلام شده در شیوهنامه شناسایی و حمایت از دانشجویان سرآمد دانشگاه وارد نمایید. (مدارک و توضیحات لازم و کافی را برای هر فعالیت ثبت نمایید). داورها بر اساس مدارک و اطلاعات وارد شده به بررسی و امتیازدهی فعالیت انجام شده شما خواهند پرداخت.

| تاریخ آخرین ویرایش: ۱٤۰۳/۰٦/۰٦ |                | کاربری دانشجویان سرآمد               | راهنمای ک                                | سابن<br>مناطق م                                               |
|--------------------------------|----------------|--------------------------------------|------------------------------------------|---------------------------------------------------------------|
| نسخه سند: ۱                    |                | ع سازمان امور دانشجویان (سجاد)       | سامانه جام                               | موجو                                                          |
|                                |                |                                      | ان                                       | 🗖 جمهـورى اسـلامــى ايــر                                     |
|                                |                |                                      | رى<br>ان                                 | یک وزارت علوم، تحقیقات و فناور<br>الوبل ساز مان اصور دانشجویہ |
|                                |                | اطلاعیه ها                           | نشگاه ها<br>ی <mark>فعالیت ها ا</mark> ا | ثبت درخواست دانشجویان سرآمد دا<br>قوانین و اطلاعات آموزش      |
|                                |                | پایان مهلت ثبت درخواست<br>۱۴۰۳/۰۶/۲۸ | واست<br>۱۴۰۳/۰۴/۰۵                       | آغاز مهلت ثبت درخ                                             |
|                                | توضيحات راهنما | نام فعالیت                           |                                          | فغاليت ما                                                     |
|                                |                | ۲                                    |                                          | پيوست                                                         |
|                                |                |                                      |                                          | ~                                                             |
| افزودن فعالیت                  |                |                                      |                                          | فعالیت مای ثبت شده                                            |

عبارت امنیتی را وارد نم € 48wJM4 🖉 😋

•

نشانى برخط مقاله

 $\odot$ 

تاريخ چاپ / ارائه

•

تعداد نویسندگان

•

 $\odot$ 

آبا مقا

تصوير ٩ - بخش فعاليت ها

نحوه ارائه کنفرانس شاخص تاثیر مقاله کشور محل انتشار/محل نویسنده اول /

 $\odot$ 

 $\odot$ 

لازم به ذکر است که وارد کردن اطلاعات یک فعالیت، به منزله دریافت امتیاز آن نمیباشد. در صورت نقص در ورود اطلاعات هر یک از فعالیتها، امتیازدهی با توجه به نظر داور انجام خواهد شد.

بر اساس نوع فعالیت و نام فعالیت انتخاب شده، نسبت به تکمیل اطلاعات مورد نیاز اقدام نمایید. پس از تکمیل اطلاعات هر فعالیت، دکمه افزودن فعالیت را انتخاب نمایید.

ىبت ھاى ثبت شدە

گونه مقاله

•

رديف

( 🕤 • قالات ثبت شده

رديف

وع فعاليت

نوع

 $\overline{\mathbf{v}}$ 

•

ام فعاليت

عنوان مقاله

 $\odot$ 

•

•

 $\odot$ 

عنوان كنفرانس/

•

🔵 متقاضی گرامی پس از انتخاب دکمه ثبت، درخواست شما در کارتابل قرار می گیرد و امکان ویرایش درخواست تا پایان مهلت اعلام شده وجود خواهد داشت

|       | راهنمای کاربری دانشجویان سرآمد           | تاریخ آخرین ویرایش: ۱٤۰۳/۰٦/۰٦ |
|-------|------------------------------------------|--------------------------------|
| موجوي | سامانه جامع سازمان امور دانشجويان (سجاد) | نسخه سند: ۱                    |

| توضيحات راهنما<br>اطلاعات مربوط به تاريخ انجام ، نوع فعاليت انجام شده، مقام كسب شده ، تعداد جزء حفظي و سطح مسابقات برگزار<br>شده را در توضيحات اعلام نماييد | نام فعاليت<br>فعاليت هاي ديني و قرآني 		▼                  | و قالیت ما<br>نوع فعالیت<br>فرهنگی ▼ |
|----------------------------------------------------------------------------------------------------|------------------------------------------------------------|--------------------------------------|
| A De Recenter of                                                                                                    | توضيحات                                                    | پيوست                                |
| ری دسوری ، تعداد جرء حقطی ۱۰                                                                                                    | تاريخ انجام فعاليت ٢٠١/٥٣/١٥ ، ١٣٥١ ، معام اول ، سطح بردرا | × • •                                |
| افزودن فعالیت                                                                                                    |                                                            |                                      |

### تصوير ١٠ – افزودن فعاليت

|                                                                         |                                     |                                                    | فعاليت ها         |
|-------------------------------------------------------------------------|-------------------------------------|----------------------------------------------------|-------------------|
|                                                                         | توضيحات راهنما                      | نام فعالیت                                         | نوع فعاليت        |
|                                                                         |                                     | مقالات                                             | پژوهشی            |
|                                                                         |                                     |                                                    |                   |
| عنوان مجله                                                              | عنوان مقاله                         | نوع                                                | گونه مقاله        |
| عنوان مجله                                                              | عنوان مقالههه                       | چاپ مقالات کامل در مجلات با نمایه معتبر مو 🔻       | مجله (ژورنال) 🔻   |
| تعداد نویسندگان                                                         | نویسنده اول / مسئول                 | كشور محل انتشار                                    | شاخص تاثير مقاله  |
| چهار 🔻                                                                  | بلى 🔻                               | آمریکا 🔻                                           | ▼ (ب) ۵۲          |
| IF مقاله                                                                | آیا مقاله پذیرش گرفته است؟          | نشانى برخط مقاله                                   | تاريخ چاپ / ارائه |
| •.V                                                                     | بلى 🔻                               | y=۶vFo@F@1-FvCB-۴CF1-Bo@A-۴۲۳B9C9۶99FB             | 1۴∘۳/∘۳/∘۸        |
| آیا مقالات/کنفرانس ها به چاپ رسیده است؟                                 |                                     | فایل چکیدہ                                         | فايل مقاله        |
| بلى ▼                                                                   |                                     | × 💠 🗢                                              | × 💠 💠             |
| مقاله در جهت ترویج فرهنگ و ارزشهای دینی، انقلابی،                       | مستند همکاری با دانشجویان بین الملل | این فعالیت با همکاری دانشجویان بین الملل انجام شده |                   |
| اخلاقی و اجتماعی (تحکیم بنیان خانواده و امر مقدس<br>فرزندآوری) میباشد ؟ | × 🔶 ጵ                               | است                                                |                   |
| يلى 🔻                                                                   |                                     | بى •                                               |                   |
|                                                                         |                                     |                                                    |                   |
|                                                                         | ىش تىڭ تىرقۇم ايات (Vbl             |                                                    |                   |
| افزودن فعاليت                                                           | اطدعات با موقعیت دیک سد             |                                                    |                   |

## تصوير ١١ – افزودن مقاله

پس از انتخاب دکمه <u>افزودن فعالیت</u>، اطلاعات وارد شده در جدول مربوط به فعالیتها در پایین این بخش نمایش داده می شود.

| / |    | سابيل |
|---|----|-------|
| 9 | 9  | لشم   |
| C | ور | اموي  |

سامانه جامع سازمان امور دانشجویان (سجاد)

نسخه سند: ۱

|                                                                                          |                                                         |                        |                                    |        | یت های ثبت شده          | فعالي          |  |  |  |  |  |  |
|------------------------------------------------------------------------------------------|---------------------------------------------------------|------------------------|------------------------------------|--------|-------------------------|----------------|--|--|--|--|--|--|
| ر روی دکمه حذف کلیک نمایید<br>مزف                                                        | الیت مورد نظر را اتنخاب نموده و پس از ان                | ب هر فعالیت ابتدا فعا  | جهت حذف                            |        |                         |                |  |  |  |  |  |  |
| قعالیت های ثبت شده                                                                       |                                                         |                        |                                    |        |                         |                |  |  |  |  |  |  |
| توضيحات                                                                                  |                                                         | پيوست مستندات          | نام فعاليت                         | فعاليت | رديف نوع                |                |  |  |  |  |  |  |
| $\odot$                                                                                  |                                                         | $\bigcirc$             | $\odot$                            | G      | ) (                     | 0              |  |  |  |  |  |  |
| <br><br>تاريخ انجام فعاليت ١٢٠٥٣/٥٢/٥ . مقام اول . سطح برگزاری کشوری . تعداد جزء حفظی ١٥ |                                                         | ی ۲۱۱۳۲                | فعالیت های دینی و قرآن             | فرهنگی | ١                       |                |  |  |  |  |  |  |
| 4                                                                                        |                                                         |                        |                                    |        | 41 A.M.A.               | ÷              |  |  |  |  |  |  |
| ویسنده اول / تعداد نویسندگان تاریخ چاپ / ارائه نشانی برخط مقاله آیا مقا<br>مسئول         | اخص تائیر مقاله گشور محل انتشار/محل ن<br>برگزاری سمینار | نحوه ارائه کنفرانس  شا | عنوان مقاله عنوان کنفرانس/<br>مجله | نوع    | ی ببت شده<br>گونه مقاله | معالات<br>رديف |  |  |  |  |  |  |
|                                                                                          | •                                                       | •                      |                                    | 9      | •                       | •              |  |  |  |  |  |  |

### تصوير ١٢ - ثبت فعاليت

|   |                          |                                                                               |                   |                  |                        |                                       |                 |                      |                           |                  |                                                                       |                        | ثبت شده      | فعالیت های              |
|---|--------------------------|-------------------------------------------------------------------------------|-------------------|------------------|------------------------|---------------------------------------|-----------------|----------------------|---------------------------|------------------|-----------------------------------------------------------------------|------------------------|--------------|-------------------------|
|   |                          |                                                                               |                   | توضيحات          |                        |                                       |                 | پيوست مستندات        |                           | نام فعاليت       | ف نوع فعالیت نام                                                      |                        |              | رديف                    |
|   | T                        |                                                                               |                   |                  |                        |                                       |                 | •                    | •                         |                  |                                                                       | 6                      | 0            | $\odot$                 |
| * | ء حفظی ۱۰                | طح برگزاری کشوری . تعداد جزء                                                  | ۱۴ . مقام اول . س | م فعالیت ۳/۰۴/۲۰ | تاريخ انجاه            |                                       |                 | የበምየ                 | ت های دینی و قرآنی        | فعالي            |                                                                       | فرهنگی                 | 1            |                         |
|   | 4                        |                                                                               |                   |                  |                        |                                       |                 |                      |                           |                  |                                                                       |                        |              | Þ                       |
|   |                          |                                                                               |                   |                  |                        |                                       |                 |                      |                           |                  |                                                                       |                        | شده          | مقالات ثبت              |
| U | آيا مق                   | نشانی برخط مقاله                                                              | تاريخ چاپ / ارائه | تعداد نویسندگان  | نویسندہ اول /<br>مسئول | کشور محل انتشار/محل<br>برگزاری سمینار | اخص تاثير مقاله | نوه ارائه کنفرانس شا | عنوان کنفرانس/ نہ<br>مجله | عنوان مقاله      | نوع                                                                   |                        | گونه مقاله   | رديف                    |
|   |                          | •                                                                             | •                 | •                | •                      | $\overline{\mathbf{r}}$               | •               | •                    | •                         | •                | •                                                                     |                        | •            | $\overline{\mathbf{v}}$ |
| * | TE<br>=ት<br>FVCI<br>የሃዋዛ | BSPortal/NewWorkflow?<br>۲∘০∘۵۷۸&Key=୨۷೯∘۵Բ۵۱-<br>ነ8-⊮CF1-B∘۵۸-<br>′B9C۹۶۹۹FB | ۱۴۰۳/۰۳/۰۸        | چھار             | ېلى                    | آمریکا                                | (ب) ۵۲          |                      | عنوان مجله                | عنوان<br>مقالههه | مقالات کامل در<br>ت با نمایه معتبر<br>: تایید وزارتین و<br>حوزه علمیه | چاپ ہ<br>مجلات<br>مورد | جله (ژورنال) | ٥١                      |
|   | •                        |                                                                               |                   |                  |                        |                                       |                 |                      |                           |                  |                                                                       |                        |              | •                       |

تصوير ١٣ - ثبت مقاله

با انتخاب فعالیتهای درج شده در جداول و انتخاب دکمه حذف، میتوانید فعالیت مورد نظر را حذف نمایید.

|           | ت هاي تيت شده           |                            |                     |                      |                        |                                        |                         |                 |         |                       |                     | فعاليت |          |            |                |
|-----------|-------------------------|----------------------------|---------------------|----------------------|------------------------|----------------------------------------|-------------------------|-----------------|---------|-----------------------|---------------------|--------|----------|------------|----------------|
| Ī         |                         | حذف                        |                     | حذف کلیک نمایید<br>ا | ان بر روی دکمه         | ا اتنخاب نموده و پس از                 | بالیت مورد نظر را       | فعاليت ابتدا فع | حذف هر  | جهت                   |                     |        |          |            |                |
| ی ثبت شده |                         |                            |                     |                      |                        |                                        |                         |                 |         | ای ثبت شدہ            | <b>1</b><br>عاليت ه |        |          |            |                |
|           |                         |                            |                     | توضيحات              | 2                      |                                        |                         | پيوست مستندات   |         |                       | نام فعاليت          |        | ع فعاليت | ف نو       |                |
|           | $\overline{\mathbf{v}}$ |                            |                     |                      | _                      |                                        |                         | $\odot$         |         | •                     |                     |        | Ţ        |            | €              |
| *<br>*    | نزء حفظی ۱۰             | نح برگزاری کشوری . تعداد ج | ۱۴۰ . مقام اول . سط | م فعالیت ۳/۰۴/۲۰     | تاريخ انجاه            |                                        |                         | 71184           | و قرآنی | ت های دینی            | فعالي               |        | فرهنگی   | ١          |                |
|           | 4                       |                            |                     |                      |                        |                                        |                         |                 |         |                       |                     |        |          | ت شده      | ♦<br>بقالات ثب |
|           | آیا مق                  | نشانی برخط مقاله           | تاريخ چاپ / ارائه   | تعداد نویسندگان      | نویسندہ اول /<br>مسئول | کشور محل انتشار /محل<br>برگزاری سمینار | باخص تاثير مقاله        | ارائه کنفرانس ش | ں/ نحوہ | عنوان کنفرانس<br>مجله | عنوان مقاله         | نوع    |          | گونه مقاله | رديف           |
|           |                         | $\overline{\mathbf{v}}$    | •                   | •                    | Ŧ                      | •                                      | $\overline{\mathbf{r}}$ | T               |         | •                     | $\odot$             | T      |          | •          | €              |

#### تصوير ١٤ - حذف فعاليت

|          | راهنمای کاربری دانشجویان سرآمد           | تاریخ آخرین ویرایش: ۱٤۰۳/۰٦/۰٦ |
|----------|------------------------------------------|--------------------------------|
| اللك الم | سامانه جامع سازمان امور دانشجویان (سجاد) | نسخه سند: ۱                    |

با انتخاب دکمه ثبت در انتهای فرم، میتوانید اطلاعات خود را جهت شرکت در فرایند شناسایی و حمایت از دانشجویان سرآمد دانشگاه ذخیره و ثبت نمایید. لازم به ذکر است که شما تا پایان مهلت اعلام شده قادر به ویرایش و ثبت فعالیتها خواهید بود.

|       |                 | 🔽 متقاضی گرامی پس از انتخاب دکمه ثبت، درخواست شما در کارتابل قرار می گیرد و امکان ویرایش درخواست تا پایان مهلت اعلام شده وجود خواهد داشت |
|-------|-----------------|----------------------------------------------------------------------------------------------------|
| ت ایت | FAWJMF 48wJM4 C |                                                                                                    |

تصویر ۱۵ – ثبت فرایند

نکته : مطابق با شیوهنامه شناسایی و حمایت از دانشجویان سرآمد دانشگاه، جهت شرکت در فرایند می بایست در سال تحصیلی منتهی به درخواست، حداقل در دو شاخص فرهنگی و اجتماعی حضور فعال و موثر داشته باشید و اطلاعات آن را در بخش فعالیتها درج نمایید. در غیر این صورت درخواست شما جهت داوری ارسال نخواهد شد.

| آيا مة | تشانی برخط مقانه                                                                    | تاريخ چاپ / اړاله | تعداد نویسندگان | نویسنده اول /<br>مسئول | کشور محل انتشار/محل<br>برگزاری سمیتار | شاخص تاثير مقاله | نحوه اراله كنفرانس | ن کنفرانس/<br>مجنه | تاييد            |                                                                                  |               |   |
|--------|-------------------------------------------------------------------------------------|-------------------|-----------------|------------------------|---------------------------------------|------------------|--------------------|--------------------|------------------|----------------------------------------------------------------------------------|---------------|---|
| 1      | •                                                                                   | •                 | •               | •                      | •                                     | •                | •                  | •                  | ۲                | •                                                                                | •             | G |
|        | TBSPortal/NewWorkflow?<br>=۲۰۰۰۵۷۸&Кеу=۶۷F۰۵F۵I-<br>FVCB-۴CFI-B۰۵۸-<br>۴۲۳B3C3533FB | ١٤٠٣/٠٣/٠٨        | چهار            | يلى                    | آمریکا                                | (پ) q۲           |                    | عنوان مجله         | عنوان<br>مقالههه | چاپ مقالات کامل در<br>مجلات با نمایه معتبر<br>مورد تایید وزارتین و<br>حوزه علمیه | مجله (ژورتال) | 1 |

تصوير ١٦ - هشدار عدم ثبت فعاليت فرهنگى

پس از تایید، فرایند وارد کارتابل شما خواهد شد و تا زمان اتمام مهلت ثبت درخواست، امکان ویرایش و تکمیل اطلاعات را خواهید داشت.

توضيحات موجود در كارتابل، جهت مشاهده وضعيت درخواست شما مي باشد.

| سابتار م | راهنمای کاربری دانشجویان سرآمد           | تاریخ آخرین ویرایش: ۱٤۰۳/۰٦/۰٦ |  |
|----------|------------------------------------------|--------------------------------|--|
| موجاب    | سامانه جامع سازمان امور دانشجويان (سجاد) | نسخه سند: ۱                    |  |

|                        |            |            |                 |                                |                             |             |                           | خروج     | بش پروفایل              | ف امدید تغییر رمز عبور ویرای                                            | فور                        |
|------------------------|------------|------------|-----------------|--------------------------------|-----------------------------|-------------|---------------------------|----------|-------------------------|-------------------------------------------------------------------------|----------------------------|
|                        | ٩          | English    | دانشجویان سرامد | والات متداول تست               | گزارش پرداخت س              | ه فدمات     | ارتیاط با پشتیبانی ساماند | میز خدمت | گارتایل                 | وری اســلامــی ایــران<br>علوم، تحقیقاتوفناوری<br>ان امــور دانشجویــان | ل جمد<br>وزارت:<br>في سازم |
| سیل) اطمینان پیدا کنید | فارغ التحص | ل تحصيل يا | حصيلي- چه در حا | صي و همه مقاط <mark>ع</mark> ت | فود (اطلاعات شخ             | alت پروفایل | از تکمیل بودن اطلاء       | نمي کنيد | ر <mark>ا</mark> مشاهده | دمات، خدمت مورد نظر خود                                                 | ر من <mark>وي</mark> خ     |
|                        |            |            |                 | ٥                              | ست <mark>ه</mark> ای ثبت شد | يست درخواه  | J                         |          |                         |                                                                         | نان سر امد                 |
| نمایش محتویات<br>10 ¢  |            |            |                 |                                |                             |             |                           |          |                         |                                                                         |                            |
|                        |            |            | توضيحات         |                                | ¢                           | .ريافت فرم  | وضعيت 🗳 د                 | ¢        | شماره<br>\$ پيگيري      | نام درخواست                                                             | \$                         |
|                        |            |            |                 |                                |                             |             |                           |          |                         |                                                                         |                            |

# تصوير ١٧ – وضعيت درخواست پس از ثبت درخواست بدون رعايت قانون ثبت فعاليت فرهنگي

| یکشنبه، ۱۲۴م تیر ۱۴۰۳        |                                        |                                            |                                   | ويرايش پروفايل 🛛 خروج | ، خوش آمدید 👘 تغییر رمز عبور 👘                                                      | ىز الە كاكاوندتيمورى           |
|------------------------------|----------------------------------------|--------------------------------------------|-----------------------------------|-----------------------|-------------------------------------------------------------------------------------|--------------------------------|
|                              | مت دانشجویان سراعد Q English           | گزارش پرداخت سوالات متداول ت               | ت ارتباط با پشتیبانی سامانه خدمات | کارتابل میز خدم       | بهــوری اســلامــی ایــران<br>رت علوم، تحقیقات وفناوری<br>زمــان امــور دانشجویــان | بیتین<br>دشکون درآ<br>مورکو یا |
| نحصیل) اطمینان پیدا کنید     | لع تحصيلي- چه در حال تحصيل يا فارغ الن | ل خود (اطلاعات شخصي و همه مقا <sup>ر</sup> | نید،از تکمیل بودن اطلاعات پروفایل | خود را مشاهده نمي ک   | ی خدمات، خدمت مورد نظر                                                              | اگر در منوي                    |
|                              |                                        | واست های ثبت شده                           | لیست درخ                          |                       | يد.                                                                                 | دانشجویان سراه                 |
| نمایش محتویات<br>10 \$       |                                        |                                            |                                   |                       |                                                                                     | جستجو:                         |
|                              | توضيحات                                | , t                                        | وضعيت ♦ دريافت فرم                | شماره<br>پيگيري       | نام درخواست                                                                         | ♦ م                            |
|                              | ،،امکان ویرایش درخواست خواهد بود       | کاربر گرامي تا پايان مهلت ثبت درخواست      | در حال بررسي                      | 6452477               | فرآيند دانشجويان سرآمد                                                              | 1                              |
| نمایش 1 تا 1 از مجموع 1 مورد |                                        |                                            |                                   |                       | بعدى                                                                                | قبلی 1                         |

### تصوير ١٨ - وضعيت درخواست پس از ثبت موفق درخواست

پس از اتمام مهلت ثبت درخواست، فرایند وارد مرحله داوری خواهد شد و پس از اعمال نظر داورهای هر بخش، نتیجه نهایی توسط کاربر دبیرخانه شورا جمعبندی شده و نتیجه نهایی اعلام خواهد شد. از ستون توضیحات، امکان مشاهده وضعیت فرایند خود را خواهید داشت.